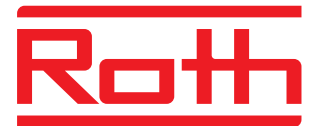

Climatización por suelo radiante

### Rothaclima 365

Manual de instalación y uso Rev.03

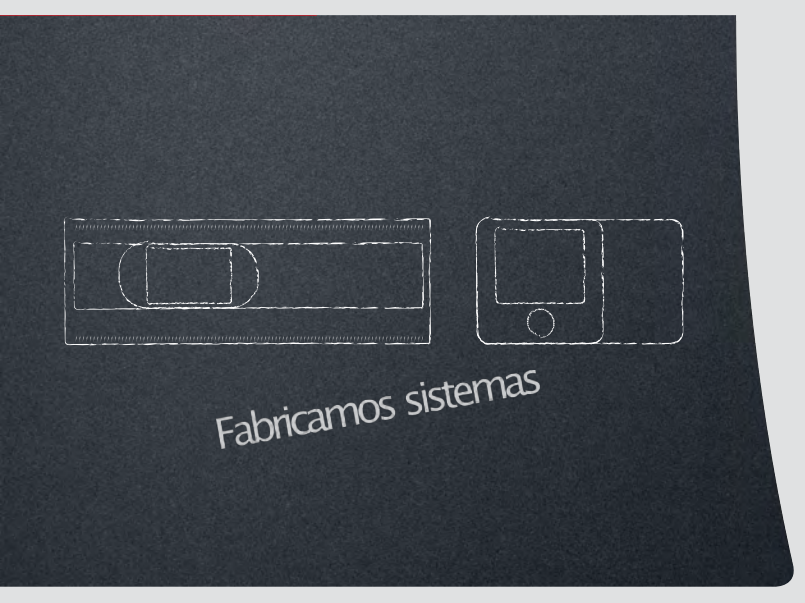

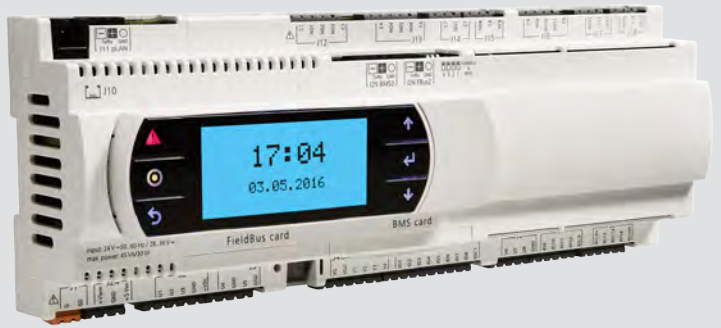

# Vida llena de energía

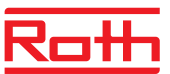

### Rothaclima 365. Descripción de los componentes

#### Aplicación

El sistema de regulación **Rothaclima365**se encarga de controlar las temperaturas de impulsión y las condiciones ambientales de una instalación de suelo radiante para calefacción y refrescamiento.

A través de una serie de entradas analógicas y digitales, gobierna todos los dispositivos conectados a la centralita.

#### Componentesdel sistema (I)

#### >Módulo primera zona. Se instala en la sala de calderas sobre carril DIN.

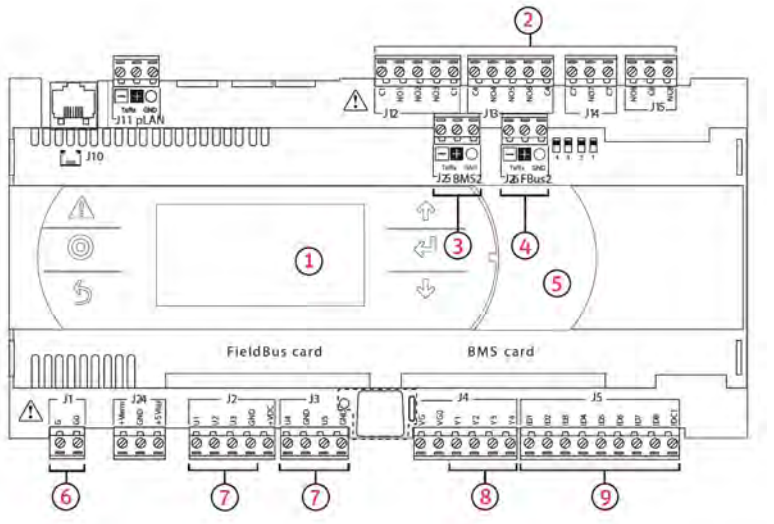

1 Display LCD.

- 2 Salidas de tensión 230 Vac.
- 3 Puerto supervisión Modbus RTU (domótica).
- 4 Puerto RS485 para expansiones y reguladores de zona.
- 5 Compartimento para puerto USB.
- 6 Alimentación módulo 24 Vac.
- 7 Entradas analógicas.
- 8 Salidas de tensión analógicas (0–10Vcc).
- 9 Entradas digitales.

#### >Módulo ampliación zona.

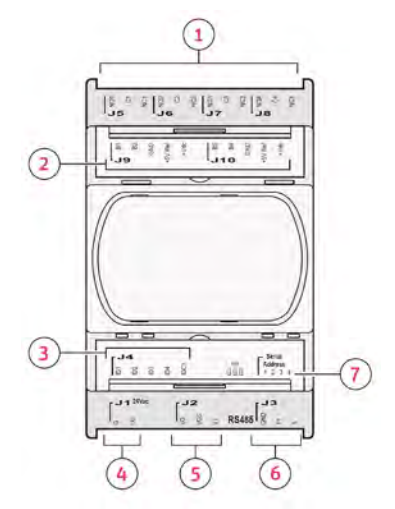

- **1**Salidas de tensión 230 Vac.
- 2 Entradas analógicas.
- 3 Entradas digitales.
- 4 Alimentación módulo 24 Vac.
- 5 Salida de tensión analógica (0–10Vcc).
- 6 Puerto comunicación RS485.
- 7 Pins para selección de dirección.

#### >Regulador de zona (>ontal)

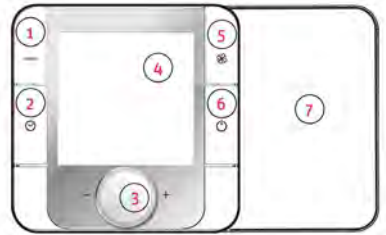

- 1 Cambio Invierno/Verano.
- 2 Activar modo horario.
- 3 Ruleta selectora.
- 4 Pantalla retroiluminada. 5 Cambiar modofancoil.
- $\frac{6}{6}$  On/O>de la zona.
- 7 Sonda ambiente y humedad.

#### >Regulador de zona (interior de la sonda ambiente)

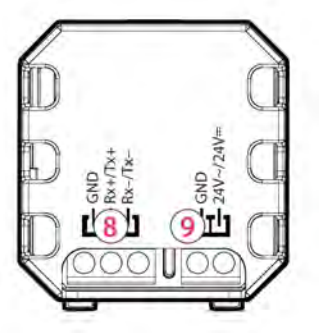

8 Puerto comunicación RS485 (2 hilos +malla)

9 Alimentación 24 Vac (2 hilos).

### Rothaclima 365. Descripción de los componentes

- Componentesdel sistema (II)
- >Sonda temp. exterior (NTC 10K)

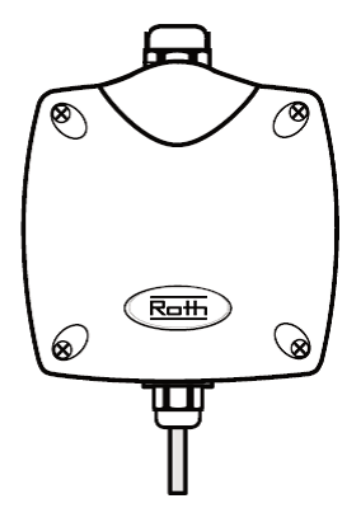

2 hilos. Se coloca en la cara norte.

#### >Sonda anticondensación de contacto

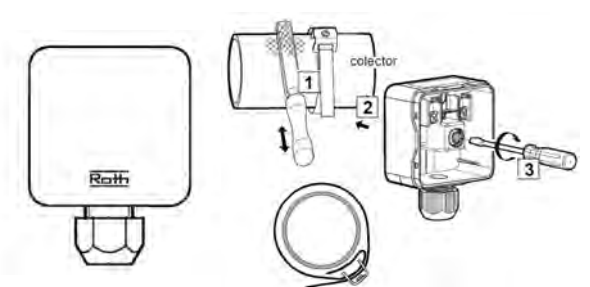

4 hilos. Se ?ja a la parte metálica del colector de impulsión con la abrazadera incluida.

>Sonda de inmersión para temp. impulsión, ACS o caldera (NTC 10K)

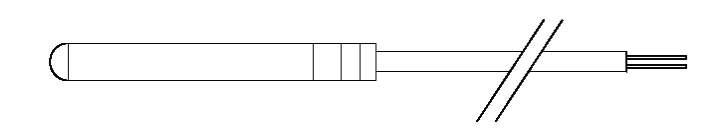

2 hilos. Se coloca en una vaina insertada en la tubería o en el alojamiento correspondiente.

| Temp.⁰C | Valor Res. Ohm | Temp.℃ | Valor Res. Ohm |
|---------|----------------|--------|----------------|
| -20     | ~94 K>         | 30     | ~8 K>          |
| -10     | ~54 K>         | 40     | ~5,3 K>        |
| 0       | ~32 K>         | 50     | ~3,6 K>        |
| 10      | ~20 K>         | 60     | ~2,5 K>        |
| 20      | ~12,5 K>       | 70     | ~1,8 K>        |

#### >Válvula mezcladora de 3 vías con servomotor 230 Vac

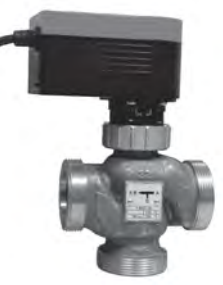

3 hilos (abrir, cerrar, neutro). Suministra la temperatura de agua adecuada en cada momentoen función de las condiciones interior y exteriories.

>Termostato de seguridad

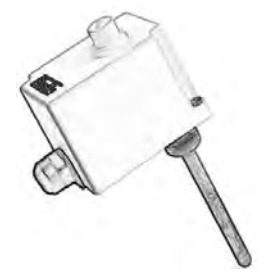

2 hilos. Con rearme manual. Se inserta en la tubería de impulsión, después de la válvula mezcladora.

#### >Actuador NC 230V 1W

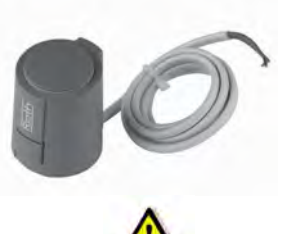

2 hilos. <u>Se instala en los circuitos de suelo radiante</u> <u>que discurran por zonas con</u> <u>humedadalta (baños con bañera o ducha).</u> Al conectarlos al Módulo principal, estos circuitos quedan cerrados en verano automáticamente para evitar condensaciones.

#### >Variador velocidad fancoil

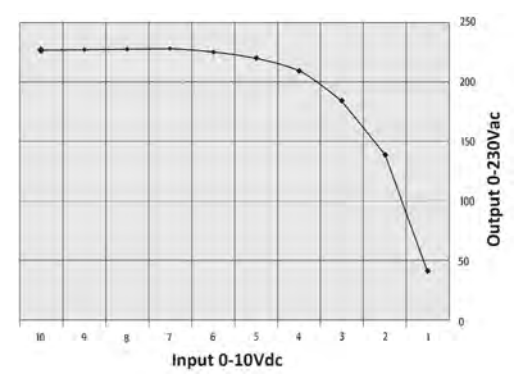

6 hilos (2 alimentación 230Vac, 2 entrada 0–10Vdc,2 salida Vac) Controla la velocidad del ventilador del fancoil.

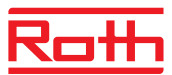

#### Consejos generales de la instalación

>La instalación de todos los equipos del sistema Rothaclima 365 debe realizarse sin tensión.

>La alimentación de todos los módulos y reguladores de zona es a 24 Vac y se realizará a través del transformador 230Vac –24Vac suministrado con el sistema.

>En todas las sondas y en los reguladores de zonaa instalar circulan corrientes a baja tensión, por lo que se aconseja que sean tendidos distantes de los cables de alimentación 230Vac para evitar influencias inductivas. En caso de no poder evitar estas influencias inductivas externas, habrá que utilizar cables apantallados o blindados para proteger las señales de medición.

>La sección de cable a utilizar en el tendido de sondas y reguladores de zona debe ser mínimo Ø0,5mm>.

>El módulo de primera zona y los módulos de ampliación están diseñadas para instalar en el interior de un cuadro eléctrico sobre rail DIN.

>Debegarantizarse la circulación de aire en los componentespara que liberen todo el calor generado en su interior.

>Evitar que los componentes esten expuestos a condensaciones de agua.

#### Esquemahidráulico orientativo (2 zonas)

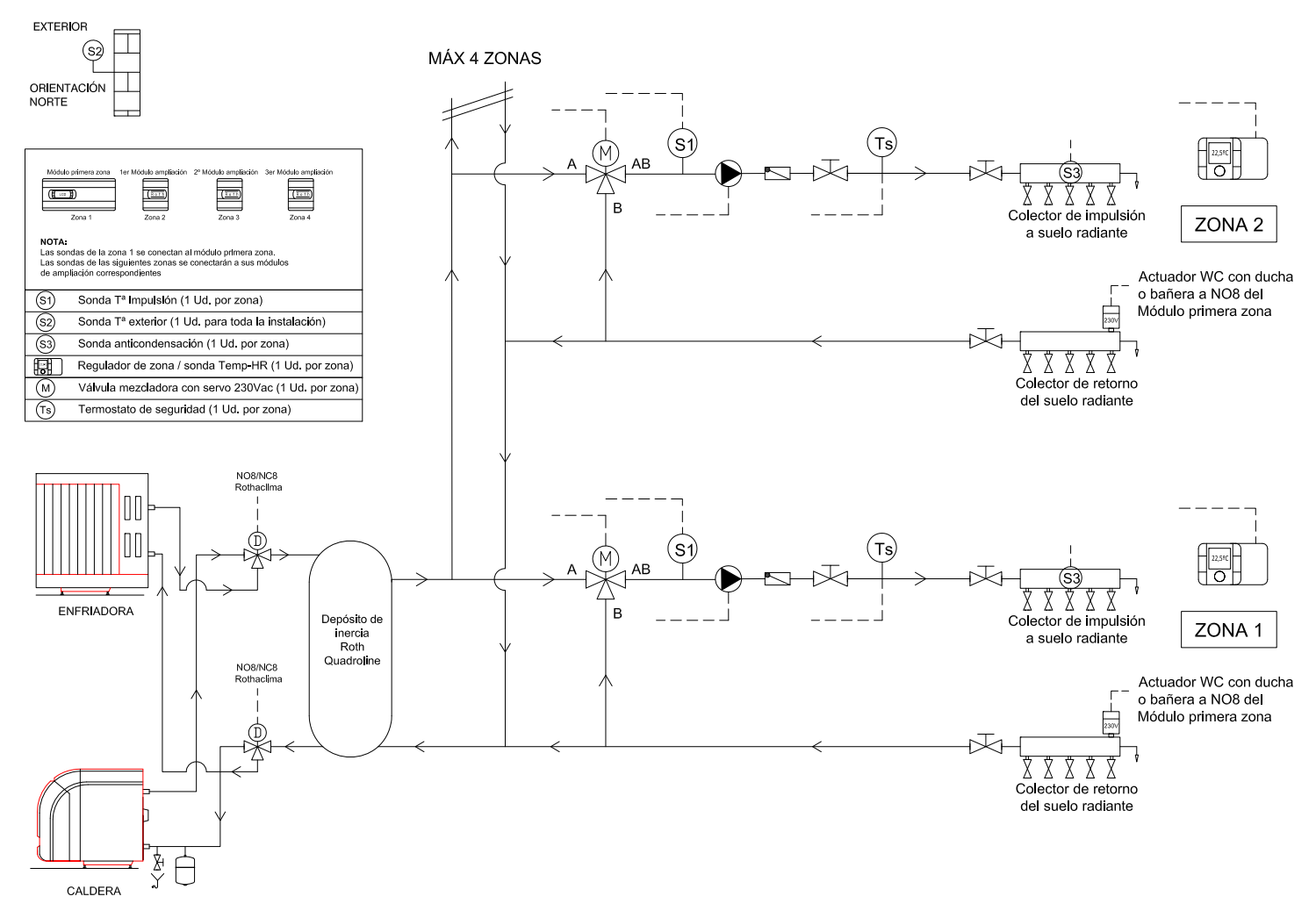

#### Esquema eléctrico – Módulo primera zona

La alimentación del módulo de primera zona es a 24 Vac. Utilizar el transformador 230 Vac -24 Vac suministrado con el sistema.

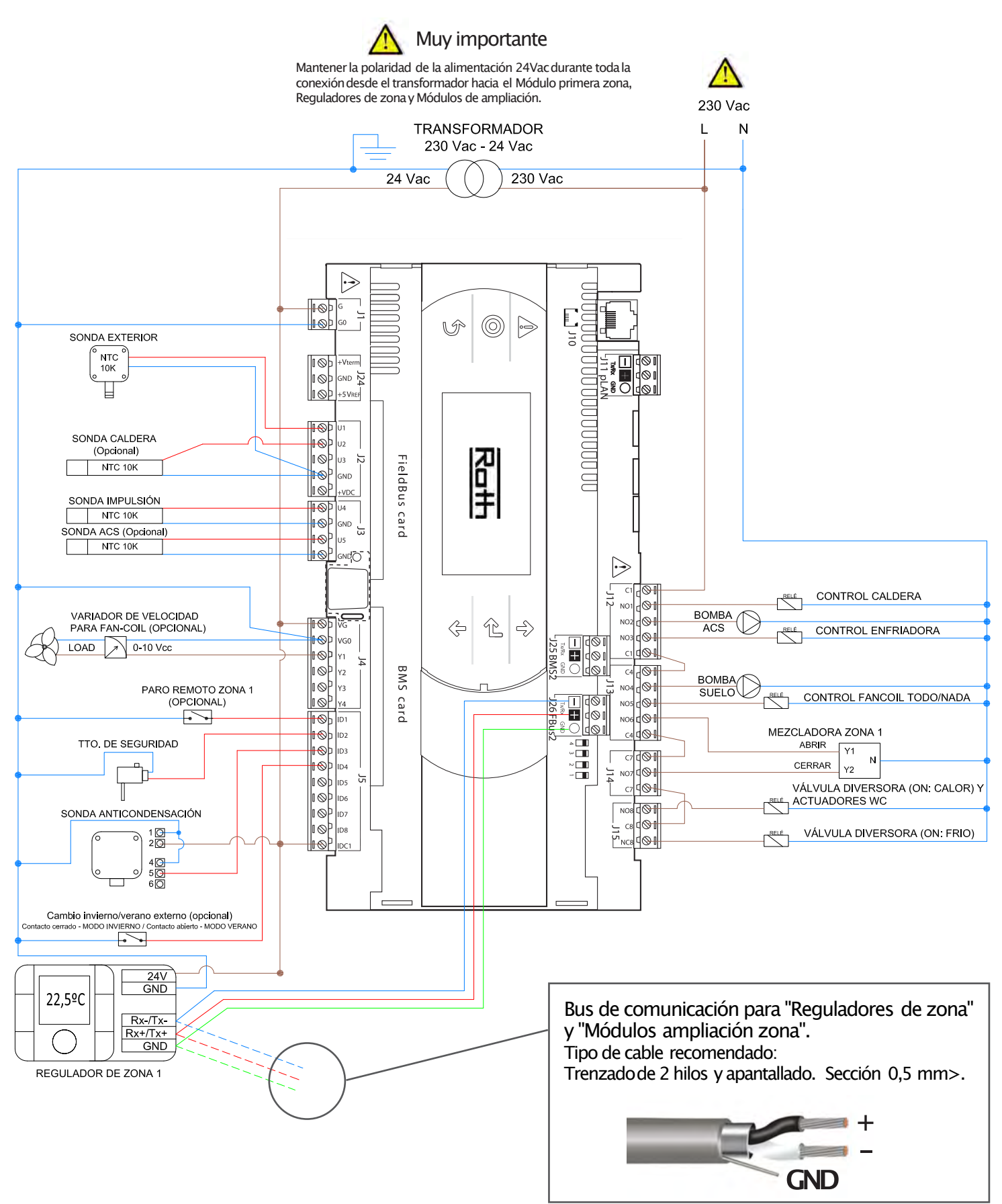

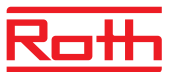

### Esquema eléctrico -Módulo ampliación zona

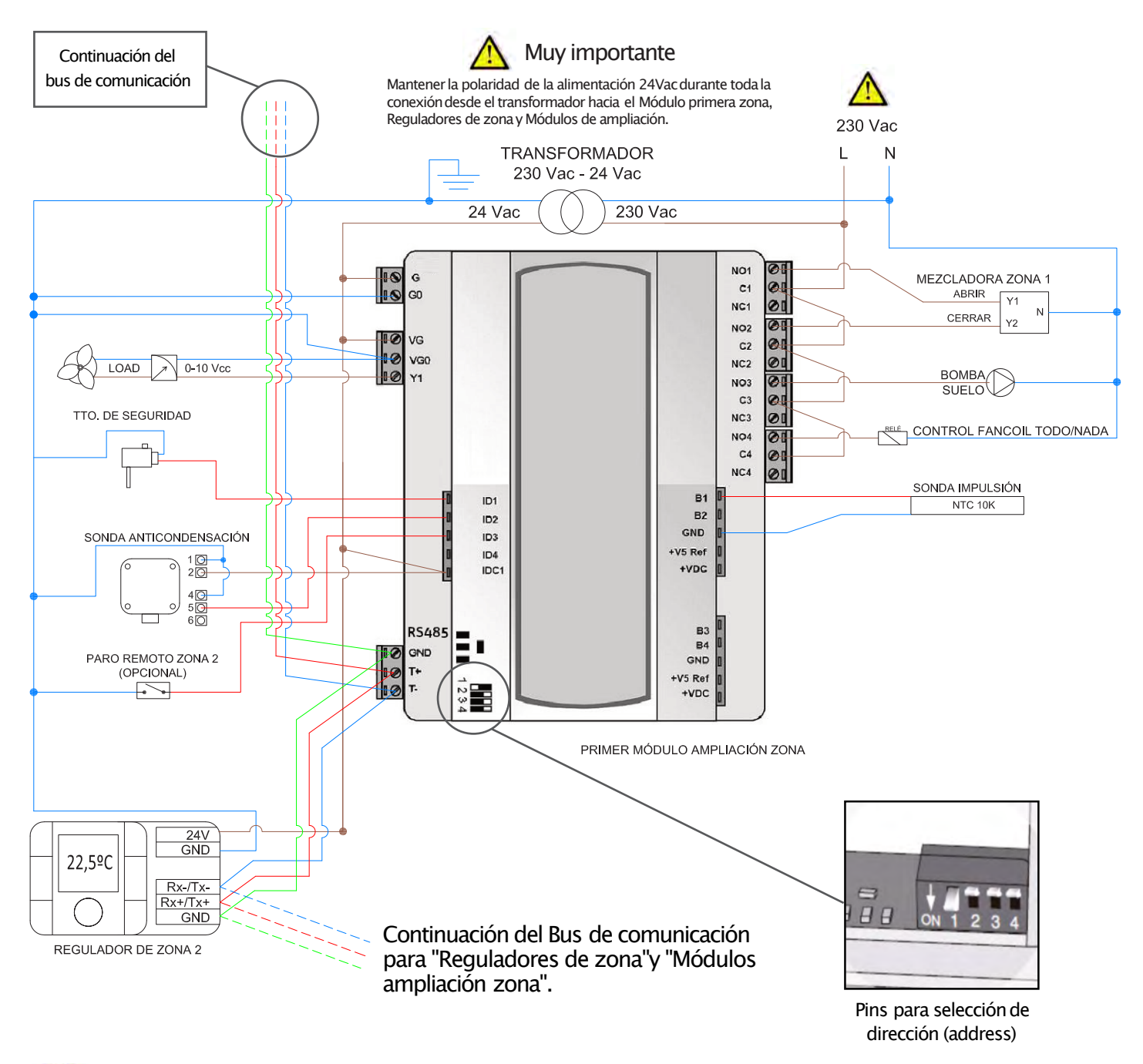

Pa Pa

Para facilitar la conexión eléctrica bus serie, se recomiendaeste orden (ejemplo para una instalación de 2 zonas):

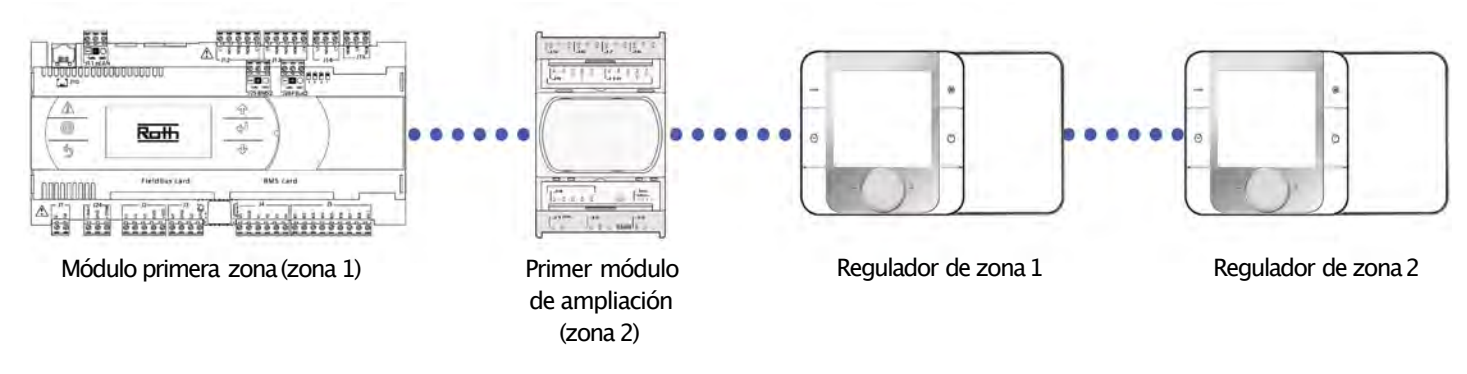

#### Regulador de zona. Descripción e instalación.

Se instalará uno por cada zonade regulación.

Es el elemento que mide la temperatura y humedadrelativa de toda la zona, por lo que debe ser colocado en un local representativo de todas las estancias que controle esa zona.

Además debe ser instalado a una altura media de 1,6mdel suelo donde pueda medir la temperatura y la humedad relativa con la mayor precisión posible sin in>uencias de luz solar directa u otras fuentes de calor o frío.

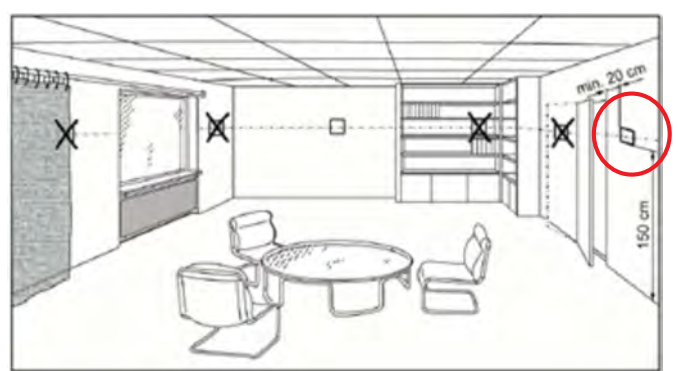

Desde cada regulador de zonaes posible modi?car el setpoint de temperatura ambiente y humedad relativa de la zona, así como:

>Ver y modi?car el modo de funcionamiento de la zona: ON 24h / OFF / AUTO.

>Very modi?car (opcionalmente) el modo de funcionamiento del sistema: calefacción o refrescamiento.

>Very modi?car la programación horaria de la zona (4 tramos horarios).

>Very modi?car el modo de funcionamiento del fancoil (siempre que está habilitado).

>Ver el estado de los componentes de cada zona: bomba, fancoil, paro remoto...

>Ver la temperatura exterior actual.

>Ver la fecha y hora.

>Comprobarsi hay alarmas de la zona.

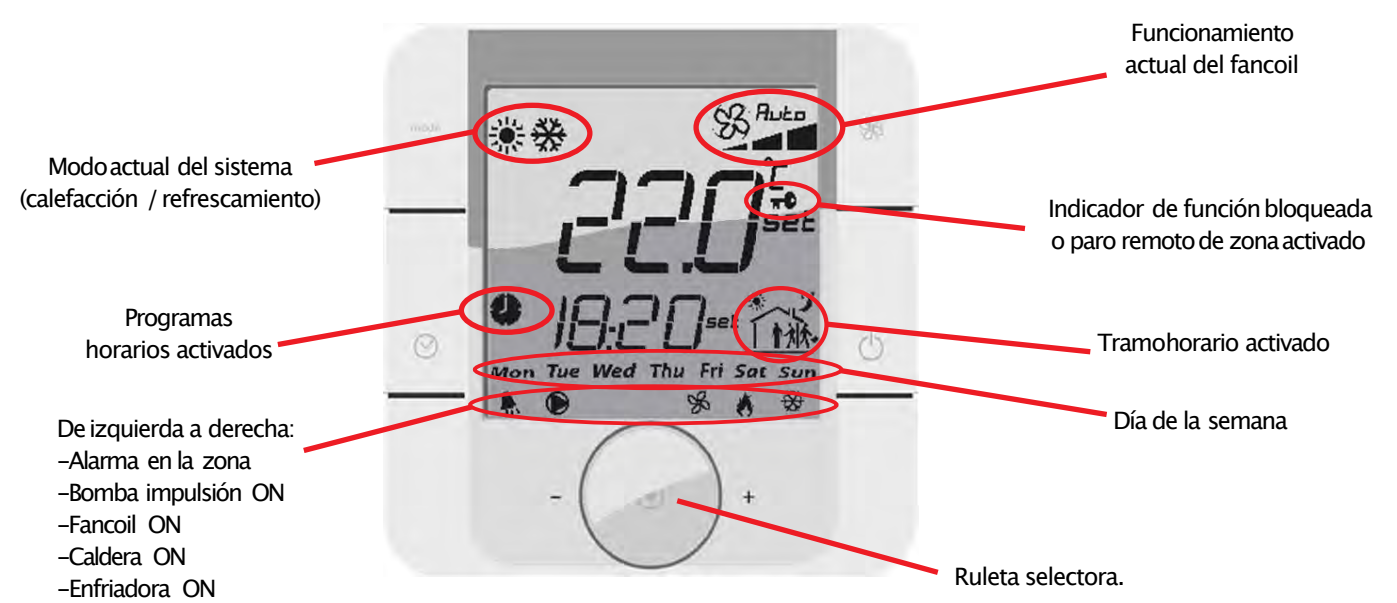

#### >Carruse

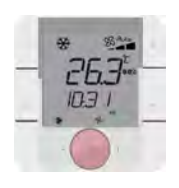

Con la temperatura ambiente real a la vista, pulsar repetidamente la ruleta para visualizar el carrusel de parámetros y lecturas de esa zona. Orden del carrusel:

- 1.-Setpoint de temperatura ambiente de la zona (lectura y escritura).
- 2.-Humedadrelativa actual (solo lectura).
- 3.-Setpoint de humedadrelativa (lectura y escritura).
- 4.-Temperatura exterior actual (solo lectura).

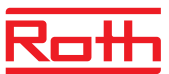

### Rothaclima 365. Puesta en marcha

El primer paso será identi>car en el sistema cada "módulo de ampliación" y cada "regulador de zona" instalado. Para ello, asignaremos una "dirección" (address) a cada uno de la siguiente manera.

#### Identi>car módulosde ampliación (en caso que haya alguno instalado):

|                     | 1 – |   |
|---------------------|-----|---|
| Ten X S 1 Ten X S 1 | T   |   |
|                     |     |   |
| (                   |     |   |
|                     |     | - |
|                     |     | - |
|                     |     |   |
| La La La REARS      |     |   |

4 (3<sup>a</sup> ampliación)

| ZONA              | Dirección  |
|-------------------|------------|
| 2 (1ª ampliación) | ON 1 2 3 4 |
| 3 (2ª ampliación) | ON 1 2 3 4 |
| 4 (3ª ampliación) | ON 1 2 3 4 |

#### Identi>car reguladores de zona:

Una vez conectados al bus de comunicación serie y alimentados a 24Vac, debemos entrar al menúde parámetros de la siguiente manera: 1.-Pulsar simultáneamente durante 3 segundos la tecla de fancoil +tecla on/o?.

- 2.-Cuando aparezca "Code", gire la ruleta e introduzca el valor 22. Aceptar pulsando la ruleta.
- 3.-Buscar parámetro "Addr" girando la ruleta y pulsar la ruleta. Cuandoparpadee el valor, girar la

ruleta para introducir el valor que corresponda segúnla siguientetabla. Aceptar el cambio pulsando la ruleta:

| ZONA                     | Addr del regulador de zona |  |  |  |
|--------------------------|----------------------------|--|--|--|
| 1 (módulo principal)     | 20                         |  |  |  |
| <b>2</b> (1ª ampliación) | 21                         |  |  |  |
| 3 (2ª ampliación)        | 22                         |  |  |  |

23

4.-Una vez modi>cadoel valor del parámetro Addr,girar a la izquierda con la ruleta hasta Escy pulsar la ruleta para salir del menú.

#### Quitar tensión a todo el sistema y volver a dar tensión para asegurar que todos los componentes quedan correctamente identi>cados.

Cuandoel sistema se reinicia, acudimos al display LCDintegrado en el "Módulo de primera zona" y esperamos a que muestra la pantalla principal "Estado general". Desde este display LCD se accede a todos los parámetros de con>guracióndel sistema, entradas y salidas.

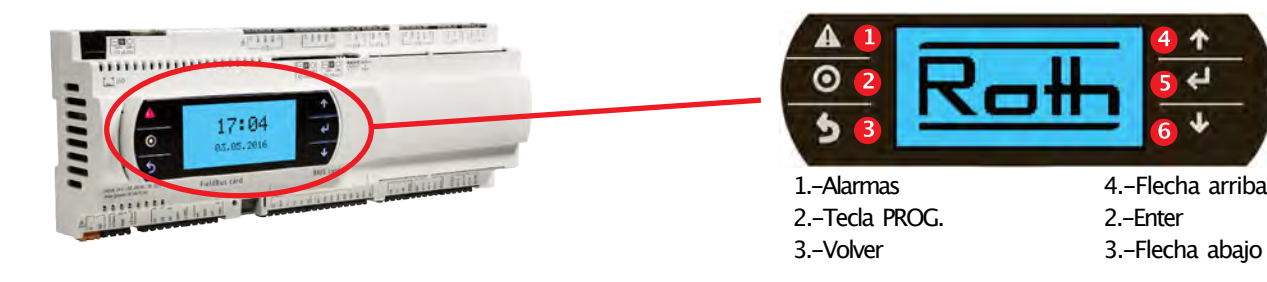

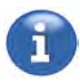

Si algún componenteno está correctamente instalado, el sistema encenderáel led de la tecla "Alarmas". Pulse la tecla "Alarmas" para ver de qué alarma se trata y revise la instalación (si hay varias alarmas, muévasepor ellas con las @echas). Una vez corregida la instalación, pulse tecla "Alarmas" varias veces y, si no hay alarmas, la pantalla muestra "Ninguna alarma".

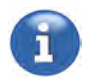

#### Cómomoverse por las pantallas del display LCD:

Todas las pantallas tienen un cursor que parpadea. Si el cursor está en la parte superior izquierda y pulsa las @echas,cambiará de pantalla. Para entrar a los parámetros de esa pantalla, pulse ENTER. Cambie el valor del parámetro con las @echasy pulse ENTER de nuevo para aceptar el cambio o para moverse al siguiente parámetro.

### Rothaclima 365. Puesta en marcha

#### Personalizar el sistema desde el MENÚINSTALADOR

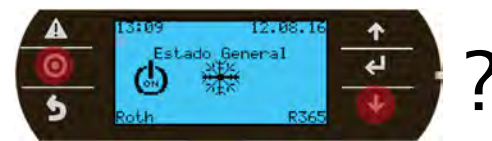

Mantener pulsados unos segundos

Navegar con las @echashasta "CONFIGURACIÓN" y pulsar ENTER

Menu Instalado

■ Codigo ■→■ONFIGURACION

1.-Seleccionar el númerode zonas instaladas.

#### 2. Seleccionar generadorde calor:

-Caldera: Prioriza ACS sobre la calefacción. Controla condensación de caldera. -Bomba de calor: No prioriza ACS sobre la calefacción. No controla condensación de caldera.

Δ

0

**3.-Habilitar fancoil (si procede) y con>gurarsu?ncionamiento (una pantalla para cada zona).** Ver página 12 de este manual (control de fancoil o deshumidi>cador).

#### 4. Habilitar el control de calentamiento de un depósito de ACS.

Necesaria una sonda Ref. 4420000012 en U5/GNDdel Módulo primera zona. Al activar este control, aparecerá un nuevo icono en la pantalla principal para con>gurartemperatura ACS, horarios...

#### 5. Habilitar el control de caldera.

<u>HABILITAR =NO / CONSONDA =NO</u> -->Elsistema no controla la caldera. <u>HABILITAR =SI / CONSONDA =NO</u> -->Lacaldera se controla sin lectura de temp. caldera. <u>HABILITAR =SI / CONSONDA =SI</u> -->Necesariasonda 4420000012 en U2/GND del Módulo 1ª zona.

#### 6. Habilitar el control de en@iadora.

Si lo activamos, la salida NO3 da tensión siempre que la temperatura ambiente de alguna zona sea superior a su setpoint de temperatura.

#### 7. Seleccionar cómohacer el cambio de calefacción a re@escamientoy viceversa.

<u>LCDCentralita</u> -->Cambiodesdepantalla principal del display LCD(\* Calef. / \* Refresc.) <u>Regulador zona 1</u> -->Cambiodesde el botón MODE del "Regulador de zona 1". <u>Externo (ID4)</u> -->Seusael contacto ID4 del Módulo primera zona. Ver esquema eléctrico.

#### Cuandohaya terminado de personalizar el sistema, pulse la tecla VOLVER 🌖 varias veces para ir a la pantalla "Estado general"

#### Poner en marchael sistema (ejemplo: poner el sistema en ONy en modoREFRESCAMIENTO):

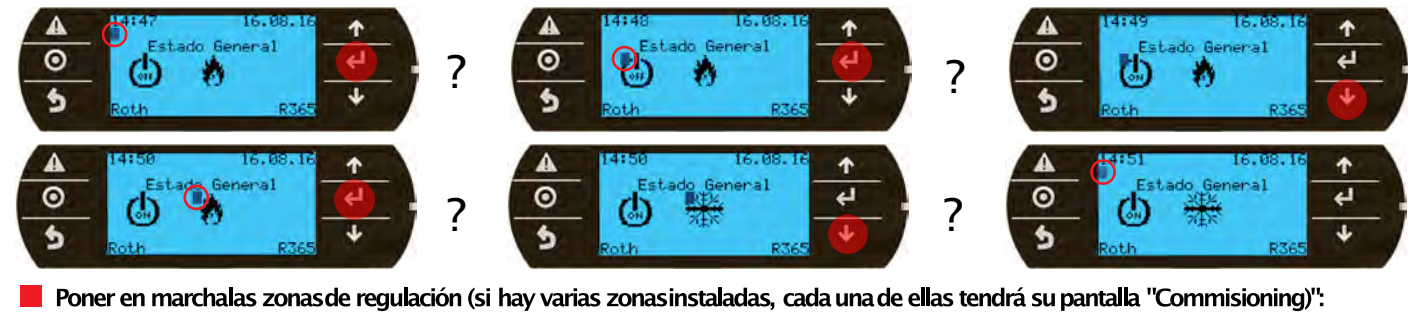

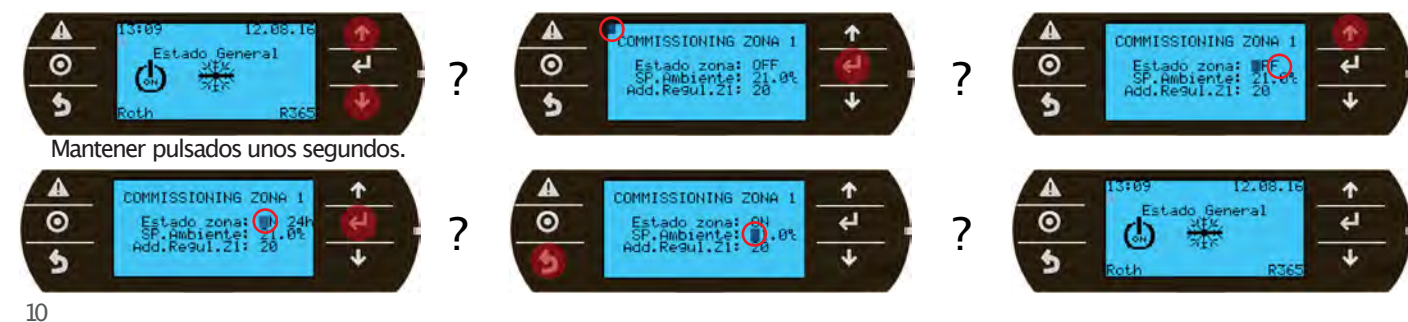

CONFIGURAR GENERADOR DE CALOR CALDERA CONFIGURAR FAN-COIL ZONA 1 ESTADO: ACTIVADO MODO: TODO/NADA FUNC.: POR TEMP. CONTROL DE A.C.S (con sonda de ACS) DESACTIVADO

CONFIGURAR NUMERO DE ZONAS

Habilitar?:NO Con sonda?:NO

CONTROLAR ENFRIADORA (segun temp.ambiente) NO

> CAMBIO INVIERNO/VERANO LCD Centralita

7

?

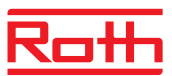

### Rothaclima 365. Manejo

#### Regulador de zona. Modos ON 24h y modo AUTO(con programación horaria)

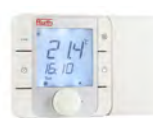

Cada Regulador de zonadel sistema Rothaclima 365 permite controlar la zona de climatización a la que está asignado (modos de funcionamiento del suelo radiante, fancoil, setpoint de temperatura ambiente y humedad relativa, horarios...).

#### >Suelo radiante en modo"ON 24h"

Si ya hemos puesto la zona en ON24h desde el display LCD, el Regulador de zona mostrará la temperatura ambiente actual, el icono del modode funcionamiento del sistema (calefacción o refrescamiento) y el icono de la bomba de impulsión y fancoil (si procede).

En caso que el Regulador de zona muestre la palabra OFF, mantenga pulsado el botón 🕁 unos segundos para poner la zona en ON 24h.

Si mantiene este modo"ON 24h", el setpoint de temperatura ambiente se mantendrá durante todo el día y el sistema controlará la temperatura de impulsión a los circuitos de suelo radiante en función de la temperatura exterior, interior y humedad relativa (con>guración recomendadapara climatización por suelo radiante debido a la propia inercia del sistema).

Puede modi>carel setpoint de temperatura cuando lo desee simplemente girando la ruleta selectora.

#### >Suelo radiante en modo"AUTO": ?ncionamiento por tramos horarios con diferentes setpoint de temperatura

Hay disponibles 4 tramos horarios por día. Pueden con>gurarselos 4 tramos o usar solo 2 por día.

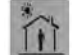

-Primer tramo -Segundo tramo

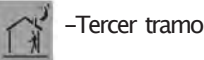

-Cuarto tramo

Antes de activar el modo "AUTO", se deben crear los horarios y asignar el setpoint de temperatura deseado en cada tramo. Proceda de la siguiente manera para crearlos:

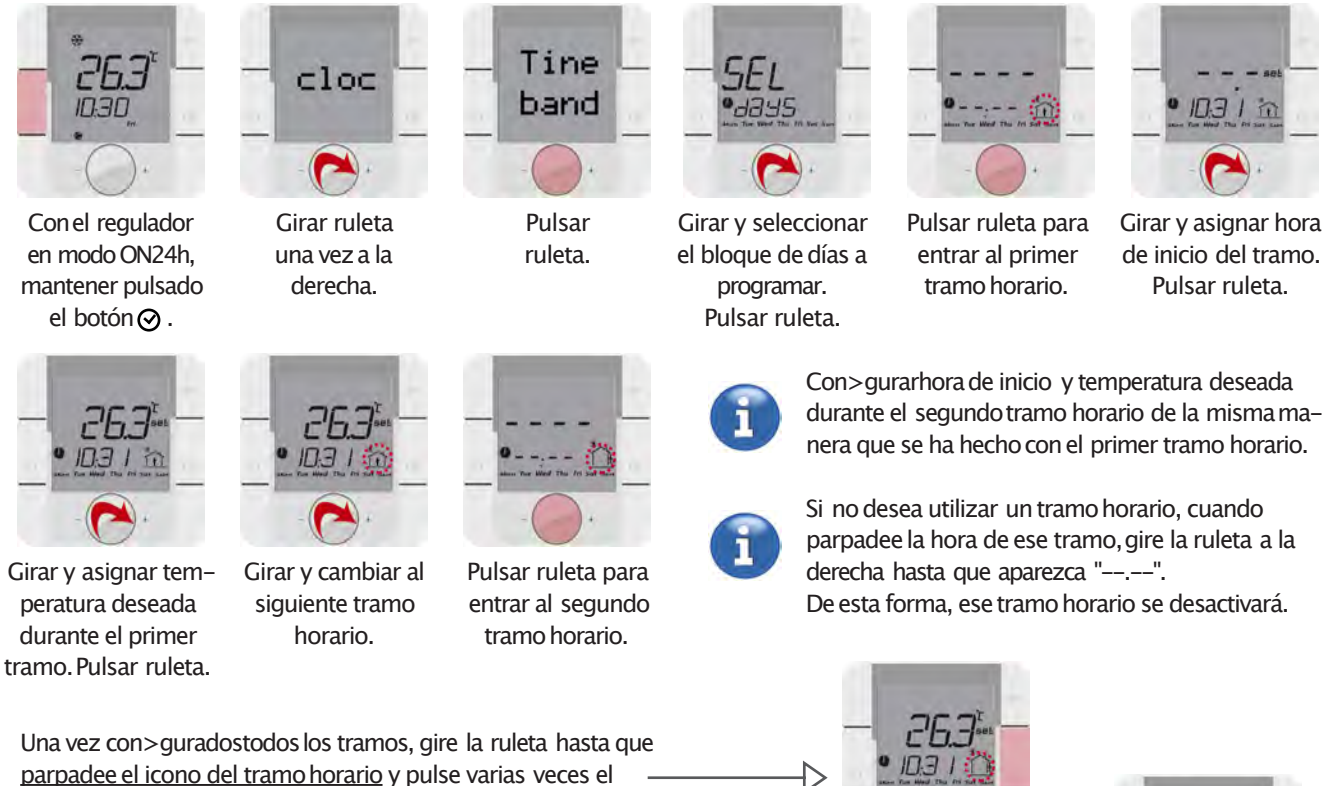

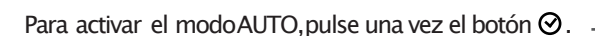

botón $\Phi$  para salir a la pantalla principal.

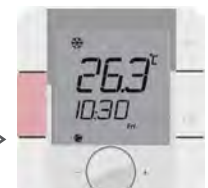

### Rothaclima 365. Manejo

#### >Control de fancoil o deshumidi>cador

En caso de disponer de fancoils o deshumidi>cadores de apoyo, el sistema Rothaclima 365 puede controlar su arranque / paro. Cada zona puede controlar un fancoil o deshumidi>cador en modo TODO/NADAoen modo PROPORCIONAL.

Si desea que el fancoil funcione en modoPROPORCIONALes necesario instalar el variador de velocidad Ref. 4420000006.

Para que el sistema pueda controlar fancoil o deshumidi>cador, previamente hay que habilitarlo desde el mandoLCD de la centralita:

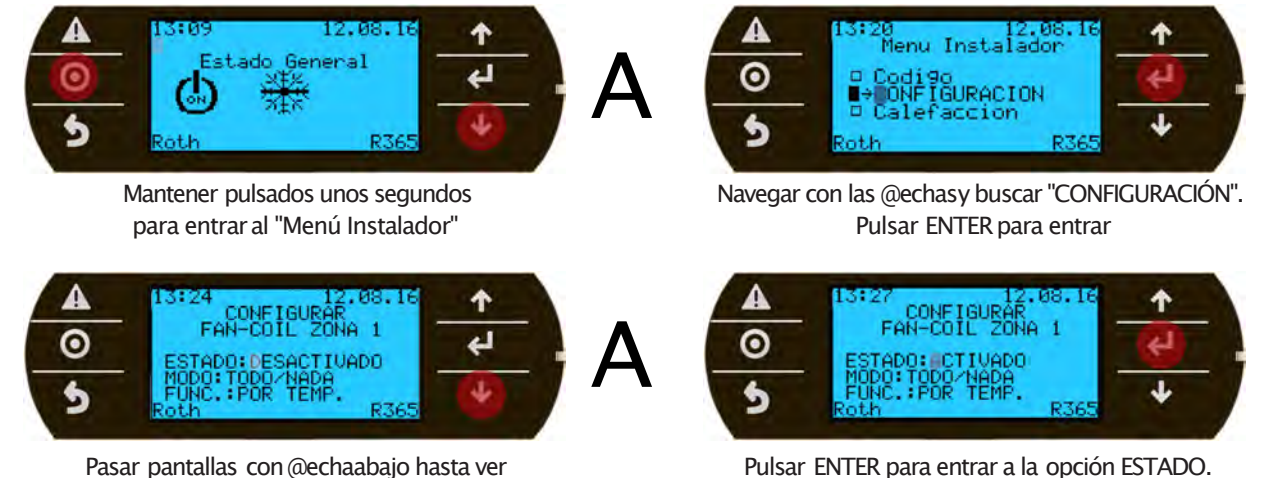

Pasar pantallas con @echaabajo hasta ver la pantalla CONFIGURAR FANCOILZONA1 Pulsar ENTER para entrar a la opción ESTADO. Usar @echaspara seleccionar ACTIVADOy enter para con>rmarcambio Pulsar varias veces la tecla 🌍 para ir al menúprincipal.

La opción MODOpermite elegir entre:

-TODO/NADA:Solo2 velocidades de fancoil: OFF (al 0%) / ON (al 100%). -PROPORCIONAL: La velocidad varía de 0% a 100% en función de la diferencia de temperatura entre temp. real y setpoint.

La opción FUNC. permite elegir entre:

OFF

-POR TEMP. : Por ejemplo, con el sistema en modofrío y el fancoil en modoAUTO, éste arrancará cuando la diferencia entre la temperatura ambiente real y el setpoint de ambiente de esa zonasea ?2°C, y parará cuando esa diferencia baje a 1°C. -PORTEMP/HR.: Por ejemplo, con el sistema en modofrío y el fancoil en modoAUTO, éste arrancará cuando la diferencia entre la temperatura ambiente real y el setpoint de ambiente de esa zonasea ?2°C, siempre que la humedad relativa sea superior al setpoint de humedadde esa zona. El fancoil se detiene cuando la diferencia de temperatura ambiente baja a 1°C o cuando la humedad relativa llegue al setpoint de humedad.

Una vez con>guradoel / los fancoils, desde el "Regulador de zona" es posible modi>carel funcionamiento del mismo:

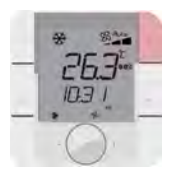

Pulsando la tecla del ventilador, alternamos el funcionamiento:

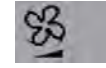

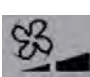

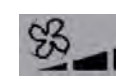

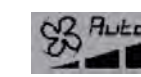

Automático

ON manual al 33%\* ON manual al 66%\* [Solo disponibles en modoPROPORCIONAL]

ON manual al 100%

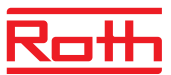

### Rothaclima 365. Manejo

Display LCD

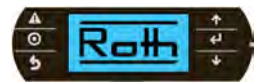

En las siguiente páginas mostramoslas pantallas que podemosvisualizar desde el display LCD.

>Estado general

Es la primera pantalla que aparece al poner en marcha el sistema. Permite encender / apagar todo el sistema, cambiar de calefación a refrescamiento y acceder al menú de con>guración y funcionamiento del control de ACS (si está con>gurado).

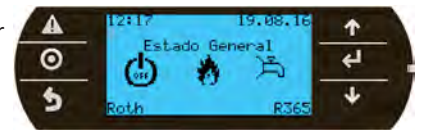

#### >Estado a tiempo real de las zonas instaladas

Desde la pantalla "Estado general", con el cursor colocado arriba a la izquierda, pulsar una vez FLECHA ABAJO para acceder al "Estado de zona 1". Esta pantalla muestra cómoestá funcionando cada zona. Los valores son de solo lectura. No permite modi>caciones.

Para cada zona instalada tendremos una pantalla similar a la de la zona 1. Van apareciendo cada vez que pulsamos FLECHA ABAJO.

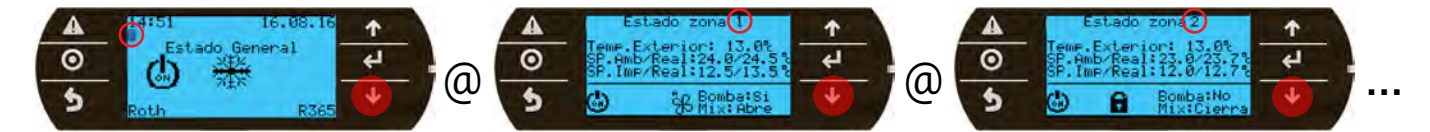

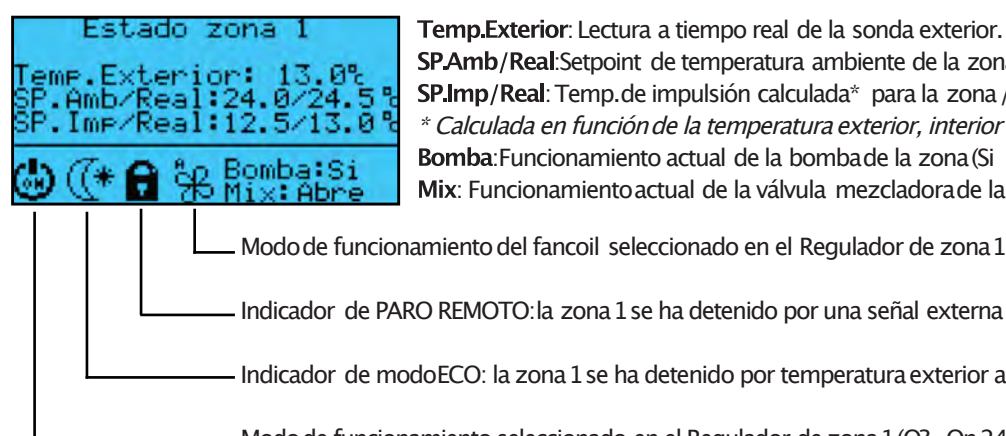

SPAmb/Real:Setpoint de temperatura ambiente de la zona / Temp. ambiente actual en zona. SP.Imp/Real: Temp.de impulsión calculada\* para la zona / Temp.impulsión actual en zona. \* Calculada en función de la temperatura exterior, interior y humedad relativa de la zona. Bomba: Funcionamiento actual de la bombade la zona (Si / No).

Mix: Funcionamiento actual de la válvula mezcladora de la zona (Abre / Cierra).

Modo de funcionamiento del fancoil seleccionado en el Regulador de zona1(O?, On 24h, Automático...).

Indicador de PARO REMOTO: la zona 1 se ha detenido por una señal externa (módulo Touchline, por ejemplo).

Indicador de modoECO: la zona 1 se ha detenido por temperatura exterior alta en invierno o baja en verano.

Modo de funcionamiento seleccionado en el Regulador de zona 1 (O?, On 24h, Automático).

#### >Menúusuario(idioma, fecha, hora\_)

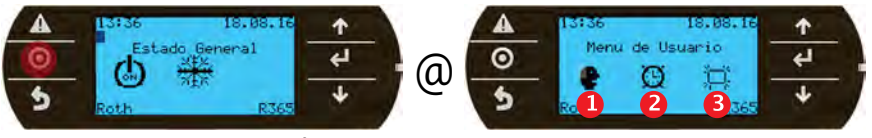

Mantener unos segundos

Una vez que entramos al menú usuario, bajamos el cursor a la línea de iconos pulsando ENTER. Para moverse por las 3 opciones, usar FLECHA ABAJO. Para entrar en la opción deseada, pulsar ENTER cuando el cursor esté en el icono.

Cambiar de idioma (idiomas disponibles: castellano / portugués).

2 Cambiar fecha, hora y día de la semana.

Cambiar el tiempo que mantiene encendida la luz el display LCDsi no se pulsa ningún botón.

### Rothaclima 365. Menú instalador

#### Display LCD

#### >Menú instalador

Para acceder a este menú:

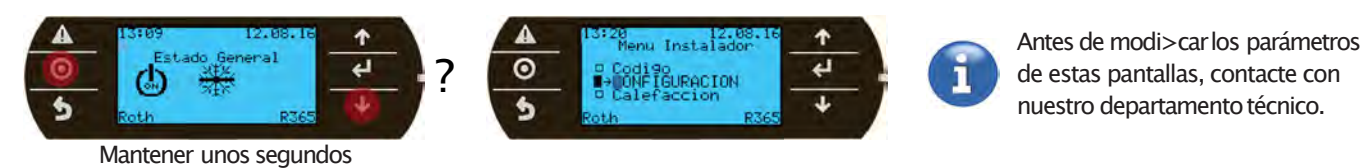

Utilice FLECHA ARRIBA o ABAJO para moverse por el menú. Pulse ENTER para entrar a la opción deseada. Una vez dentro de la opción deseada, pulse FLECHA ABAJO para ir pasando pantallas.

A continuación detallamos cada opción y sus pantallas:

#### -CONFIGURACIÓN

Incluye pantallas para la puesta en marcha. Ver página 9: Puesta en marcha.

#### -CALEFACCIÓN

Con>gurael suelo radiante en modocalefacción (curva, temperatura máxima, eco...).

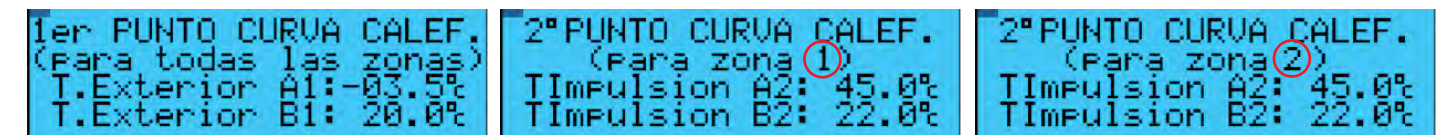

La "Curva de calefacción" condiciona la temperatura de impulsión de cada zona en función de la temperatura exterior.

Cada zona tiene su propia curva de calefacción, por lo tanto podremos modi>carla en caso que una zona necesite más calor que otra (debido a aislamientos o tipos de pavimento diferentes entre zonas).

Por defecto, todas las curvas de calefacción están con>guradasde la misma manera (a -3,5°Cexteriores, la temperatura de impulsión será de 45°C, y a 20°C exteriores, será de 22°C). Ver grá>ca:

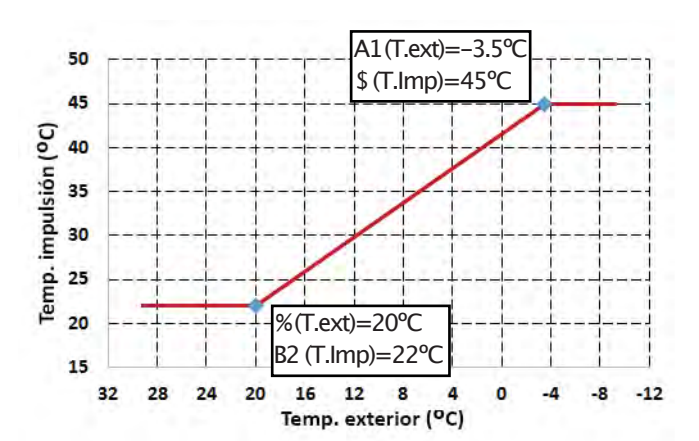

| T.MAX | IMPUL | SION | ZONA | 1 |
|-------|-------|------|------|---|
| SD    | iF::  | 50.0 | 3" C |   |

En caso que la válvula mezcladora de alguna zona tenga un malfuncionamiento y la temperatura de impulsión supere el valor indicado en esta pantalla, el sistema detendrá la bombade impulsión de esa zona para evitar dañar las tuberías. Hay una pantalla como esta para cada zona instalada.

| TEMP. | "EC | 0" | INVIERNO       |  |
|-------|-----|----|----------------|--|
| Si    |     | 29 | 3.0°C<br>2.0°C |  |

Si la temperatura exterior es superior al valor con>gurado,la calefacción se detiene y el sistema pasa a modo ECO.

La pantalla del "Estado de la zona" mostrará el icono ((\* indicando que la calefacción se ha detenido por temperatura exterior. La calefacción volverá a ponerse en marcha automáticamente cuando la temperatura exterior baje.

## Roth

### Rothaclima 365. Menú instalador

#### Display LCD

#### >Menú instalador [continuación]

#### -REFRIGERACIÓN

Con>gurael suelo radiante en modorefrescamiento (curva, temperatura eco...).

El refrescamiento por suelo radiante se basa en el punto de rocío obtenido con la sonda combinada integrada en el regulador de zona. Nunca se impulsará agua a una temperatura inferior al punto de rocío para evitar condensaciones en el suelo.

| CURVA | REFRIGERACION<br>ZONA 1 |  |
|-------|-------------------------|--|
|       | 0.6°C                   |  |

El sistema Rothaclima 365 calcula el **setpoint de impulsión** de cada zona sumando el valor "Curva refrescamiento" (por defecto 0,6°C) al punto de rocío de la mismapara que las válvulas mezcladoras aporten la temperatura mínima posible en cada momentosin que el suelo llegue a condensar. Hay una pantalla comoesta para cada zona instalada.

TEMP. "ECO" VERANO S.P.: 16.0°C DIF.: 2.0°C

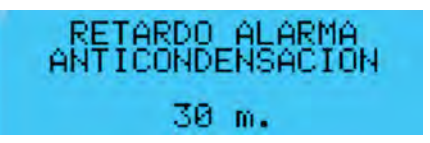

Si la temperatura exterior es inferior al valor con>gurado,el refrescamiento se detiene y el sistema pasa a modo ECO.

La pantalla del "Estado de la zona" mostraráel icono ((\* indicando que el refrescamiento se ha detenido por temperatura exterior. Volverá a ponerse en marcha automáticamente cuando la temperatura exterior suba.

En caso que una sonda anticondensación detecte condensación en su colector, el sistema cierra el paso de agua fría de la válvula mezcladorade esa zonadurante el tiempo indicado en esta pantalla para intentar recuperarse de la condensación. Durante este tiempo, el sistema no enciende el led de alarma pero aparece la palabra

"AL" en la lectura de la sonda anticondensación del "Menú instalador –Test de entradas". Si se supera el tiempo establecido y sigue condensando, la zona se detiene completamente y se enciende el led de alarma del display LCD.

#### -LIM. CONSIGNAS

Establece el setpoint máximoy mínimo de temperatura que se puede seleccionar con la ruleta de los reguladores de zona y en el menú de con>guraciónde ACS (si está habilitado).

#### -TEST SALIDAS

Permite manipular de modomanual los componentes conectados a la centralita y expansiones (bombas, mezcladoras, fancoil...). Para acceder a los componentes, primero habilitaremos el test:

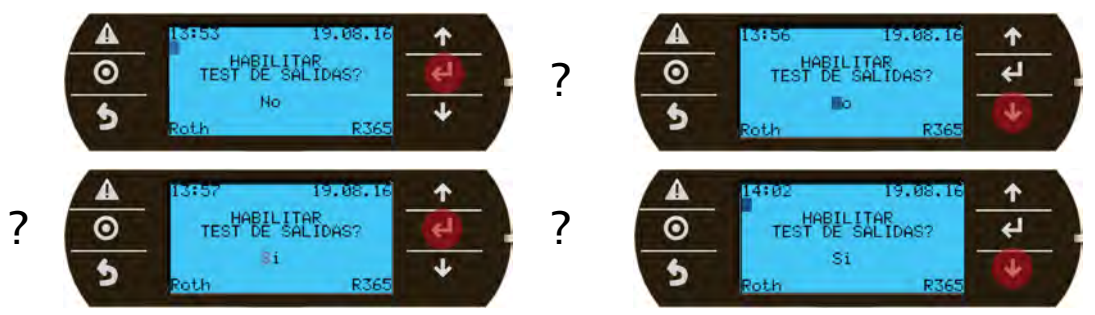

Todas las salidas se pondránen OFF y aparecerá la primera pantalla del test de salidas.

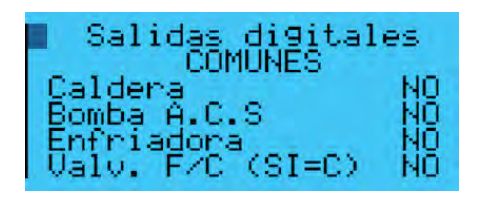

Conel cursor arriba a la izquierda, pulse FLECHAABAJO para pasar de pantalla.

Cuando encuentre la pantalla con el componente que quiere poner en marcha, pulse ENTER repetidamente hasta llegar al componente que quiere manipular y pulse FLECHA ABAJO para cambiar el NOa SI. La salida de tensión de ese componentese activará. Compruebegue sale tensión por la salida correspondiente y vuelva a cambiar a NO.

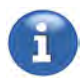

IMPORTANTE: Cuandotermine de hacer las comprobaciones, vuelva a la pantalla HABILITAR TEST DE SALIDAS y cambie a NO para dejar el sistema en >ncionamiento normal.

### Rothaclima 365. Menú instalador

#### Display LCD

#### >Menú instalador [continuación]

#### -TEST ENTRADAS

Permite visualizar todas las lecturas de sondas y estados de los componentesconectados a la centralita y expansiones.

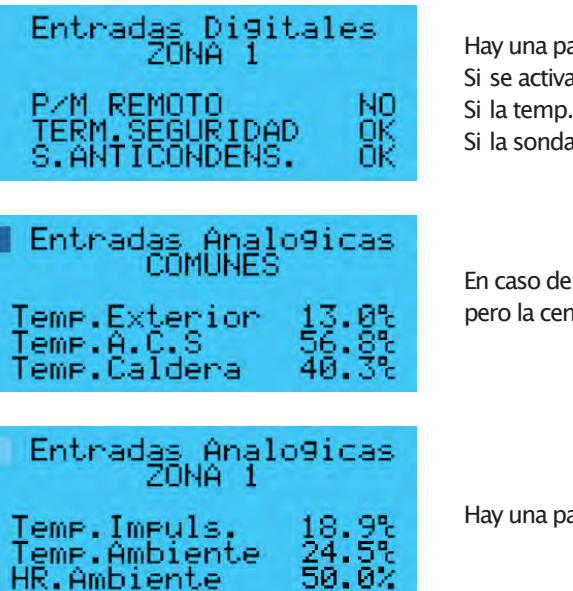

Hay una pantalla comoesta para cada zona instalada: Si se activa el PARO REMOTO(ver esquemas eléctricos), P/M REMOTOmostrará SI. Si la temp. impulsión supera los 60°C, TERM. SEGURIDAD mostrará alarma ("AL"). Si la sonda anticondensación detecta condensación, mostrará alarma ("AL").

En caso de no disponer de sonda de ACS o CALDERA conectada, la lectura será 99,9°C pero la centralita no mostrará errores y funcionará con normalidad.

Hay una pantalla comoesta para cada zona instalada:

#### -CALDERA

Pantallas para con>gurarel control opcional de la caldera.

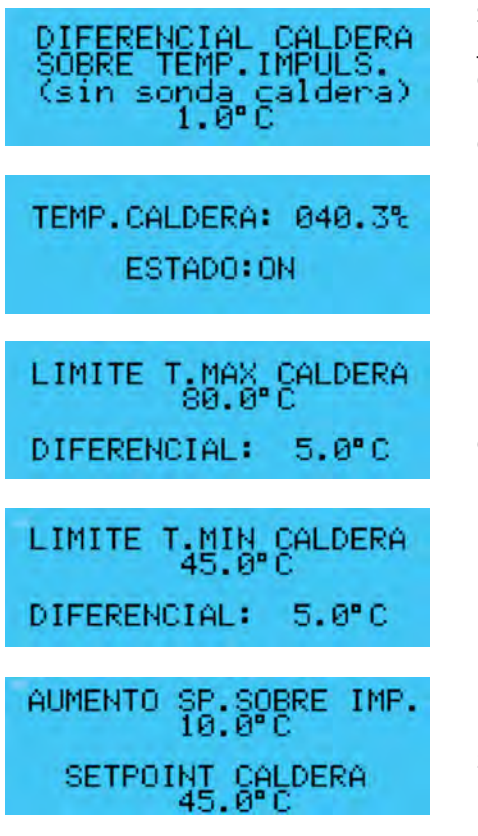

Si previamente en el menú CONFIGURACIÓN hemos habilitado el <u>control de caldera</u> <u>sin sonda</u>, la salida de caldera NO1 del módulo principal dará tensión (en modo calefacción) siempre que la temperatura de impulsión sea inferior a su setpoint de impulsión. Cuandose igualan estas temperaturas, la caldera se para. Vuelve a arrancar según el diferencial con>guradoen esta pantalla.

Pantalla solo visible si hemos habilitado control de caldera <u>con sonda</u>. Muestra la temperatura real de caldera y el estado actual (ON/OFF).

Pantalla solo visible si hemos habilitado control de caldera <u>con sonda</u>. Permite con>gurarla temperatura de seguridad a la que se detendría la caldera en caso de malfuncionamiento.

Pantalla solo visible si hemos habilitado control de caldera <u>con sonda</u>. Permite con>gurarla temperatura mínima a la que se mantendrá la caldera.

Pantalla solo visible si hemos habilitado control de caldera <u>con sonda</u>. El setpoint de caldera resultante será el setpoint de impulsión más alto de todas las zonas +"Aumento SP Sobre Imp." (siempre manteniendo comomínimo la temperatura mínima de caldera con>guradaen la pantalla anterior).

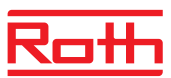

### Rothaclima 365. Menú instalador

#### Display LCD

#### -ENFRIADORA

Con>gurael control de la enfriadora.

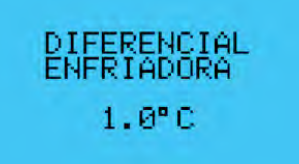

Si previamente en el menúCONFIGURACIÓN hemos habilitado el <u>control de en-</u><u>friadora</u>, la salida de enfriadora NO3 del módulo principal dará tensión (en modo refrescamiento) siempre que la temperatura de ambiente sea inferior a su setpoint de ambiente. Cuandose igualan estas temperaturas, la enfriadora se para. Vuelve a arrancar según el diferencial con>guradoen esta pantalla.

#### -ACS

Ünicamente con>gurael funcionamiento de los procesos antilegionella.

#### -FANCOIL

Con>gurael funcionamiento del fancoil cuando está en modo AUTO.

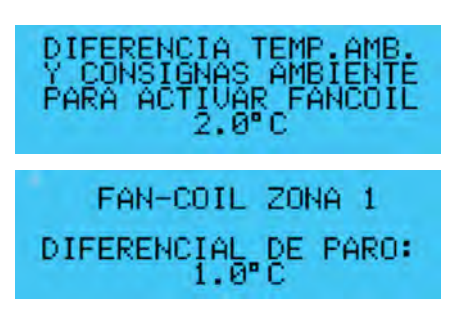

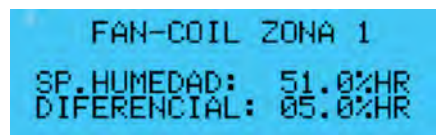

Si previamente en el menú CONFIGURACIÓN hemos habilitado el fancoil, podremos con>gurar el funcionamiento del mismo en modo AUTO.

Por defecto, el fancoil arrancará si la diferencia entre temperatura ambiente y setpoint ambiente es de 2°C o superior (parámetro comúna todas las zonas). Se detendrá, cuando esa diferencia sea de 1°C (este parámetro se puede modi>car para cada zona).

En caso que con>guremosel valor FUNC. para TEMP/HR, aquí veremos el setpoint de humedadde cada zonay el diferencial. Para modi>carel setpoint, se debe acceder desde el carrusel de cada "Regulador de zona" (ver página 12).

#### -CALIB. SONDAS

En caso que alguna de las sondas (exterior, impulsión, ACS, caldera...) tuviera alguna desviación respecto a una referencia > able, desde estas pantallas podríamos ajustar su lectura.

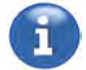

Para calibrar la lectura de temperatura ambiente, se debe acceder desde cada "Regulador de zona" de la siguiente manera:

- 1.-Pulsar simultáneamente durante 3 segundos la tecla de fancoil +tecla on/o?.
- 2.-Cuando aparezca "Code", gire la ruleta e introduzca el valor 22. Aceptar pulsando la ruleta.
- 3.-Buscar parámetro "PCal" girando la ruleta y pulsar la ruleta. Cuandoparpadee el valor, girar la ruleta para
- introducir el ajuste deseado (de -15°Ca 15°C). Pulsar la ruleta para aceptar el cambio.
- 4.-Girar con la ruleta hasta **Esc**y pulsar la ruleta para salir del menú.

#### -INFO

Permite la visualización del estado de cada componenteconectado a la centralita o las expansiones (ON/OFF, velocidad de fancoil...).

#### -CODIGO

Muestra la versión y fecha del so@wareinstalado. Para obtener actualizaciones, contacte con nuestro dpto técnico.

### Rothaclima 365. Menú fabricante

#### Menú fabricante

#### >Acceso al menú

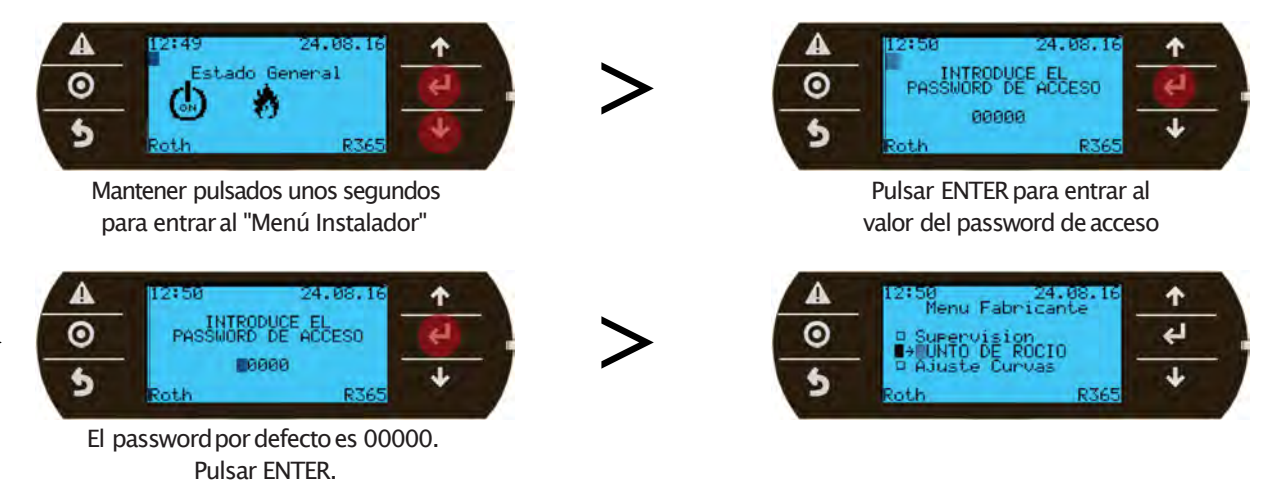

#### -PUNTO DE ROCÍO

Permite visualizar el punto de rocío calculado en cada zona en función de la temperatura ambiente y humedadrelativa recogidas por la sonda integrada en cada "Regulador de zona".

Este punto de rocío se usa para el cálculo del setpoint de impulsión de cada zona en modorefrescamiento.

#### -AIUSTE CURVAS

Tanto en modocalefacción como en modorefrescamiento, cuando la temperatura ambiente se va acercando al setpoint ambiente, el setpoint de impulsión se va adaptando para intentar no rebasar el setpoint ambiente y mantener el confort deseado.

#### ANTICIPO CURVA CALEF./REFRIGER.: La manera en la que se adapta el setpoint de impulsión de cada zona depende del valor con?gurado en este parámetro. Hay una pantalla comoesta para cada zona. Ejemplo: 0.5°C 42 Action de la renne atura de impuision 40 Temp.impulsión 38 (según temp. ext.) 36 34 32 30 28 26 24 Setpoint de Temperatura ambiente 22 temp. ambiente 20 (Setpoint de temp. ambiente –0,5°C) 18 16

ZONA MUERTA (ZONA 1) 0.5°C

La zona muerta es la zona de regulación en la que la mezcladora se mantiene ?ja. Ver explicación gráfica en la sección MEZCLADORAde este manual.

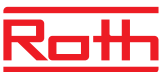

### Rothaclima 365. Menú fabricante

#### Menú fabricante

#### -ACCION DIN'S

Cambia el tipo de contacto (normalmente abiento / cerrado) de las entradas digitales de la centralita y expansiones.

| ZONA | Entrada digital                           | Por defecto | Comentarios                                                                                                    |
|------|-------------------------------------------|-------------|----------------------------------------------------------------------------------------------------|
| 1    | DIN 1 (ID1: paro remoto)                  | N.C.        | Cambiar a N.O. si se conecta un módulo Touchline o un<br>módulo de conexiones C6 Basicline                                   |
| 1    | DIN 2 (ID2: termostato seguridad)         | N.C.        | Cambiar a N.O. en caso de no usar<br>termostato de seguridad                                                                 |
| 1    | DIN 3 (ID3: sonda anticondensación)       | N.O.        | -                                                                                                    |
| 1    | <b>DIN4</b> (ID4: cambio invierno/verano) | N.C.        | Se debe habilitar en "Menú instalador –Configuración"<br>ID4 cerrado –->modocalefacción<br>ID4 abierto –->modorefrescamiento |
| 2    | <b>DIN 1</b> (ID1: termostato seguridad)  | N.C.        | Cambiar a N.O. en caso de no usar<br>termostato de seguridad                                                                 |
| 2    | DIN 2 (ID2: sonda anticondensación)       | N.O.        | -                                                                                                    |
| 2    | DIN 3 (ID3: paro remoto)                  | N.C.        | Cambiar a N.O. si se conecta un módulo Touchline o un<br>módulo de conexiones C6 Basicline                                   |

DINs 5, 6, 7, 8 de zona 1->sinuso. Para zona 3 y zona 4 aparecen pantallas similares a las de la zona 2.

#### -MEZCLADORA

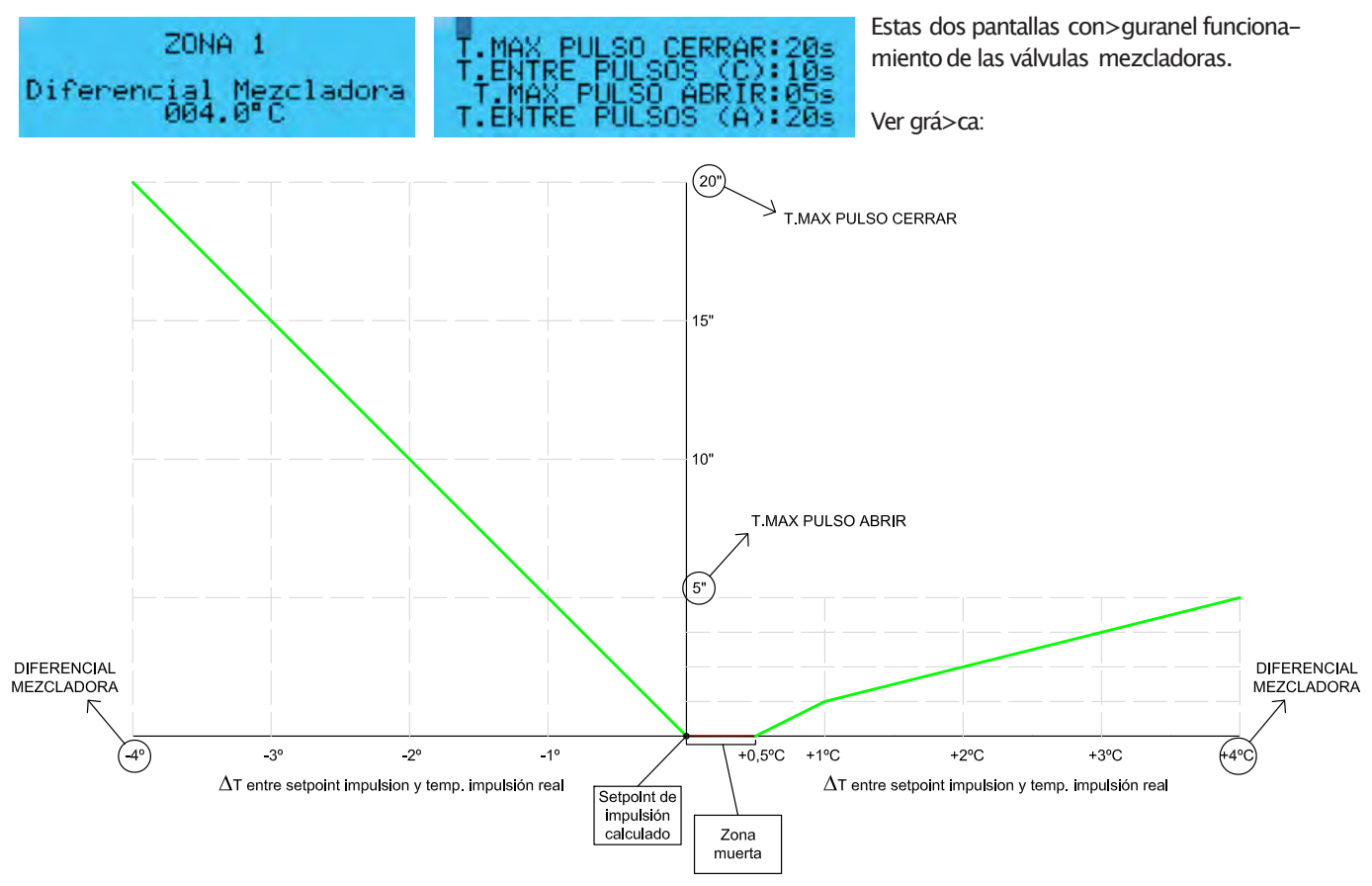

En función de la ?T "setpoint de impulsión calculado" –"impulsión real", la mezcladoraabre o cierra para igualar esos valores. Cada T.ENTRE PULSOS (en segundos), la mezcladora abre o cierra el tiempo que le corresponda según T.MAXPULSO (en segundos). Durante la ZONAMUERTA la mezcladora permanece en reposo porque ?T es mínima y no es necesario abrir ni cerrar.

### Rothaclima 365. Menú fabricante

#### -CIRCULADOR

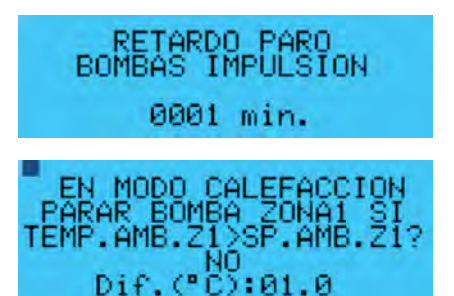

Tiempo (en minutos) que tardan las bombas de impulsión de suelo radiante en detenerse tras recibir la orden.

Por defecto, las bombas de impulsión de suelo radiante solo se paran si ponemosen OFF la zona o el sistema completo, pero si activamos esta función se detendrán en caso que la temperatura ambiente sobrepase el setpoint de temperatura con>gurado(solo en modocalefacción). Hay una pantalla comoesta para cada zona.

#### -VALORES DE FÁBRICA

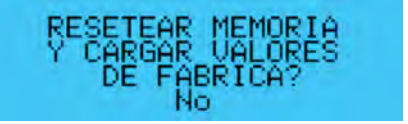

Cambiandoel valor NO a SI, comienza el proceso de reseteo. Todos los valores (excepto los programas horarios con>guradosen los "Reguladores de zona") vuelven a los valores de fábrica. Cuandoel proceso termina, el SI vuelve automáticamente a NO.

#### -PASSWORD

Permite modi>carel password de acceso al menú fabricante (por defecto 00000).

#### -ANTIHIELO

Si la temperatura exterior es inferior a la con>gurada, las bombade impulsión de suelo radiante (y la caldera, si está habilitada) arrancan para evitar congelacion en las tuberías.

Tambiénse compruebala temperatura de impulsión, y si es inferior a la con>gurada, el sistema se detiene para evitar daños.

#### -SUPERVISIÓN

BMS1 sin uso.

BMS2 (Building managementsystem -->conectorJ25del módulo principal) se usa para conectar el sistema Rothaclima 365 a un sistema domótico con protocolo MODBUS RTU (3 hilos) desde el que se podrá acceder a las variables de funcionamiento. En caso de usar esta funcionalidad, solicitar al departamento técnico la lista con las variables que se pueden supervisar.

### Actualizar software via USB

- 1.-Introducir la memoria USB en el puerto USB del Módulo primera zona Rothaclima 365.
- 2.-Mantener pulsadas las teclas ALARMA+ENTERdurante unos segundos.
- 3.-Bajar con las ?echas hasta FLASH / USB MEMORY y pulsar ENTER.
- 4.-Bajar con las ?echas hasta USB PEN DRIVE.
- 5.-Seleccionar los 4 archivos a cargar (BLB, GRP, DEV, IUP) pulsando ENTER en cada uno (debe aparecer un \* delante del archivo).
- 6.-Bajar con las ?echas hasta que aparezca "PRESS ENTER TOSTARTCOPYING" y pulsar ENTER.
- 7.-Comienzael proceso de actualización.
- 8.-Al terminar, pulsar MENU para salir.
- 9.-Recomendamos cargar los valores de fábrica (menú fabricante -valores por defecto).

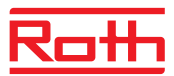

### Notas

|  | <br> |
|--|------|
|  |      |
|  |      |
|  |      |
|  |      |
|  |      |
|  |      |
|  |      |
|  |      |
|  |      |
|  |      |
|  |      |
|  |      |
|  |      |
|  |      |
|  |      |
|  |      |
|  |      |
|  |      |
|  |      |
|  |      |
|  |      |
|  |      |
|  |      |
|  |      |
|  |      |
|  |      |
|  |      |
|  |      |
|  |      |
|  |      |
|  |      |
|  |      |
|  |      |
|  |      |
|  |      |
|  |      |
|  |      |
|  |      |
|  |      |
|  |      |

Notas

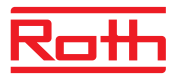

### Notas

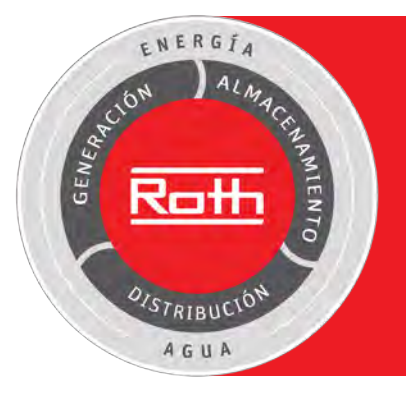

# Soluciones completas para la e>ciencia energética y una óptima gestión del agua

>Energía solar térmica

- >Acumulación de agua caliente
- >Suelo Radiante
- >Fontanería

>Acumulación y gestión del agua>Depuración de aguas residuales

>Depositos para gasóleo

 >Depósitos para almacenamiento y suministro de Biomasa
>Depósitos para transporte y almacenamiento de sustancias peligrosas y contaminantes

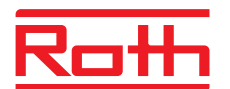

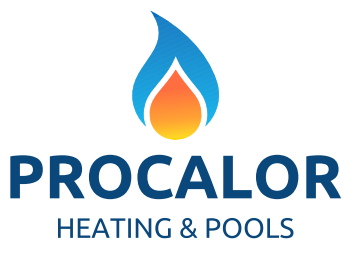

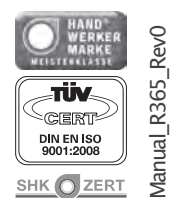

C.I.F. B76649805